Atlanta College of Liberal Arts and Sciences

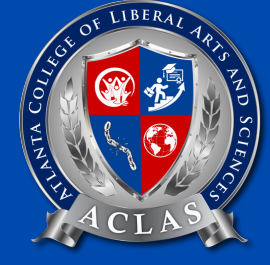

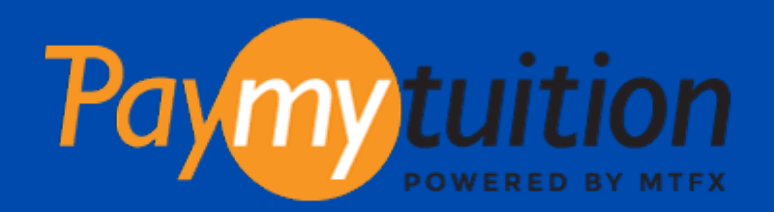

# Payment Guide

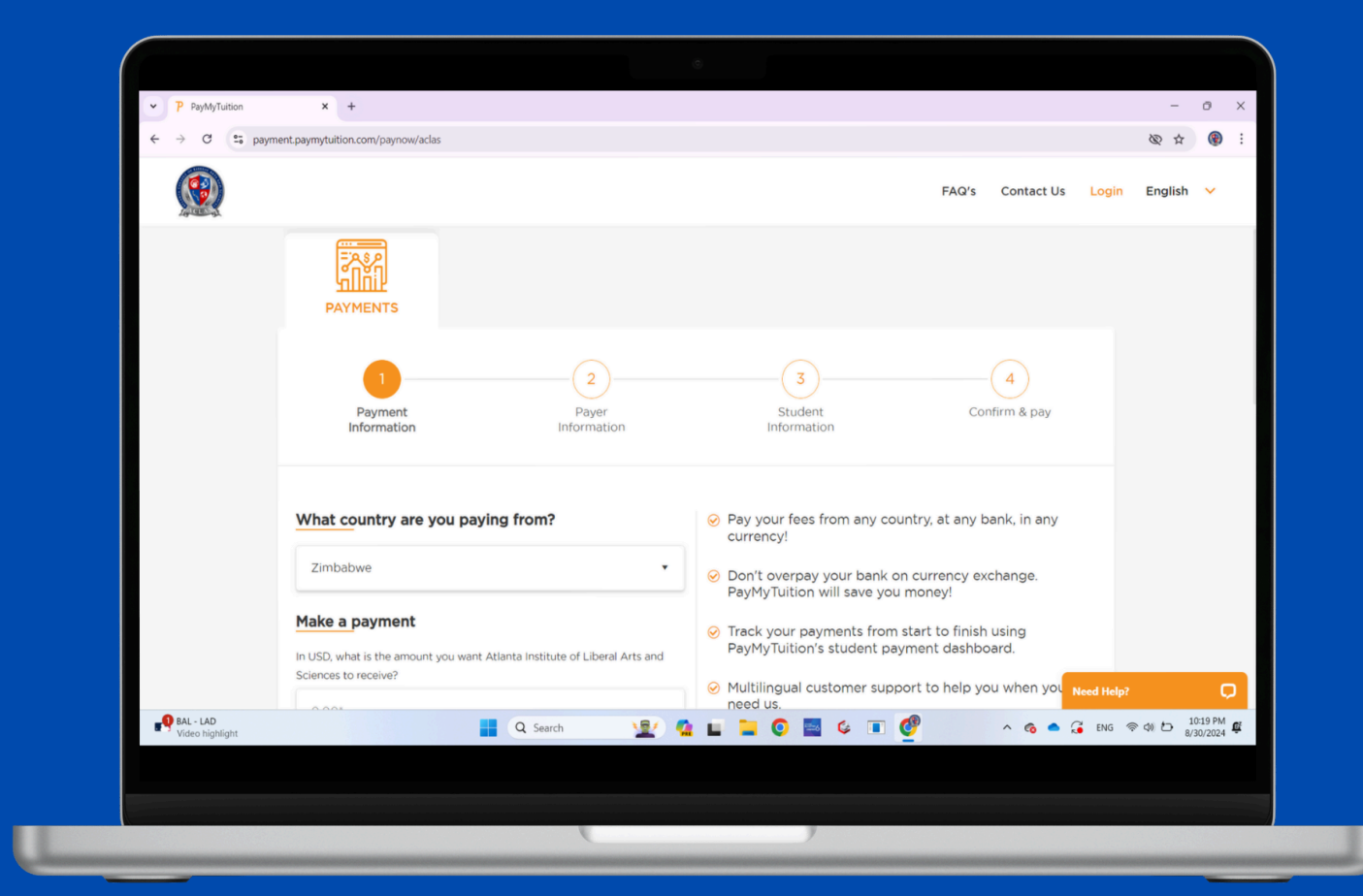

https://aclas.college

#### How it works

1. Go to the education portal, and sign in with your account.

2. Complete the information and upload verification documents included identification and invoice.

3. Submit and confirm the payment.

4. You will receive an email from PayMyTuition, stating the process of your payment if it is successful

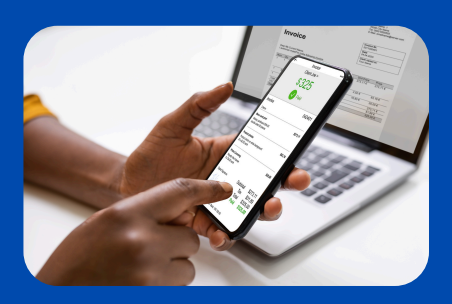

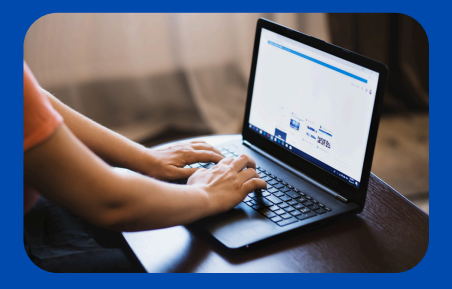

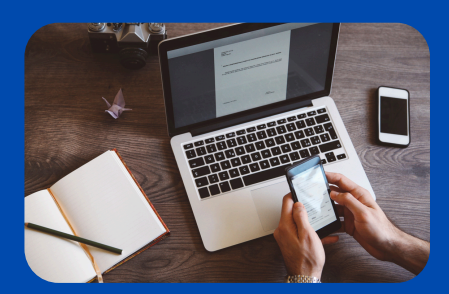

#### Guide

### Step 1:

Visit ACLAS official website, sign in to your account that you are registered with. If not, click sign up to register your student account.

| Log In!<br>Explore, learn, and grow with us. Enjoy a seamless and<br>enriching educational journey. Lets begin! |
|----------------------------------------------------------------------------------------------------|
| Your email                                                                                                    |
| Password  Forgot password  Forgot password?                                                                     |
| I'm not a robot                                                                                                 |
| Don't have an account? Sign up                                                                                  |

#### Select the course you want to study, click "Buy subscription"

| <section-header></section-header>                                                                                                    | Atlanta College of Liberal<br>Arts and Sciences                           | Online MBA Online DBA Online MCS F                                                                                                    | FAQ About us Contact us M                           | More 🗸 🍳 🍹                                            | ê 🖒 🌾 🌘                                |  |
|----------------------------------------------------------------------------------------------------|---------------------------------------------------------------------------|----------------------------------------------------------------------------------------------------|-----------------------------------------------------|-------------------------------------------------------|----------------------------------------|--|
|                                                                                                    | Master of I<br>The MBA program is designe<br>for career advancement in bu | Business Administ<br>d to provide students with the essential skills an<br>Isiness management and leadership. It is a quick                                             | d credentials necessary<br>k and cost-effective way |                                                       |                                        |  |
| Included Courses         Included Courses         Image: State Courses         Image: State Courses         State Courses         Image: State Courses         Image: State Courses         Image: State Courses         State Courses         Image: State Courses         Image: State Courses         I | Created By Course Adminis                                                 | trator 🛛 8 Courses included 🌟 🚖 🚖 🛊                                                                                                    | (559 Reviews)                                       | 39\$                                                  |                                        |  |
| Human Resource Management       C compwr         5 (1) Reviews)       English         An introduction to the most important skills and most applicable tools of human resource management and organizational behavior.       ✓ Type       Online course         14.99\$ 565       114 Lessons © 02:42:40 hr(s)       ✓ Start date       Any day                                                                                                    | Included Courses                                                          |                                                                                                    | <ul> <li>✓</li> <li>✓</li> <li>✓</li> </ul>         | Credits Included Course                               | 120 Credits<br>8 Courses               |  |
| Beginner         14.99\$ 565         14 Lessons () 02:42:40 hr(s)         ✓ Start date         Any day                                                                                                    |                                                                           | Human Resource Management<br>5 ★ (11 Reviews) 	 English<br>An introduction to the most important skills and most ap<br>resource management and organizational behavior. | C Compare                                           | <ul><li>Language</li><li>Type</li><li>Award</li></ul> | English<br>Online course<br>MBA degree |  |
| Marketing Communication                                                                                                    | Beginner                                                                  | 14.99\$ 50\$                                                                                                    | 14 Lessons () 02:42:40 hr(s)                        | Start date                                            | Any day                                |  |

### Step 2:

Select your country, and payment option. If you want to make full payment, select "one time payment"

|                       |                  |   | Subtotal                     | 89\$ |
|-----------------------|------------------|---|------------------------------|------|
| Select your country   | Singapore        |   |                              |      |
| Select payment option | One time payment |   | Installment optio            | ns   |
| Select payment method |                  |   |                              |      |
| Paymytuition          | PayPal           |   |                              |      |
|                       |                  |   | Order total                  | 89\$ |
|                       |                  | Р | Pay now with<br>PayMyTuition |      |

If you would like to select installment options, please note that there will be a **\$2 internal processing fee** due to the transaction progress.

However, there will not include any processing fee if you select one time payment.

| Select your country                                                                                                    | Zambia           |                     |     |
|----------------------------------------------------------------------------------------------------|------------------|---------------------|-----|
| Select payment option                                                                                                    | One time payment | Installment options |     |
| MBA installment plan A           Processing fee: 25 / installment           4 installments:           1. 10\$ + 2\$ = 12\$           2. 20\$ + 2\$ = 22\$           3. 20\$ + 2\$ = 22\$           4. 39\$ + 2\$ = 41\$           Total fee 8\$           Total financed 97\$ |                  |                     |     |
| 2 Installment payment<br>MBA installment plan A                                                                                                    |                  | 10\$                | i   |
| - installment processing fee                                                                                                    |                  | 2\$                 | i - |
| Select payment method                                                                                                    |                  |                     |     |
| Paymy tuition                                                                                                    | PayPal           |                     |     |
|                                                                                                    |                  |                     |     |

Select the desired Installment plan, and make the payment.

| PayPal |                 |      |
|--------|-----------------|------|
|        | 1st installment | 12\$ |
| _      | D Pay now       | with |

Do note that please follow the amount that the system shows to complete the payment.

#### Extra Note:

When you select PayMyTuition as your payment method, and click "Place Order," you will be able to see the instuctions and documents to be downloaded. Please read and download the documents needed before making the payment.

|                       |                                                  | Subtotal                                     | 199\$                                                     |                       |
|-----------------------|--------------------------------------------------|----------------------------------------------|-----------------------------------------------------------|-----------------------|
|                       |                                                  |                                              |                                                           |                       |
|                       |                                                  |                                              |                                                           |                       |
| select your country   | Austria                                          |                                              |                                                           |                       |
| Select payment option | One time payment                                 | Installment ont                              | ions                                                      |                       |
|                       |                                                  | instannent opt                               |                                                           |                       |
| Select payment method |                                                  |                                              |                                                           |                       |
|                       | Den (Derl                                        |                                              |                                                           |                       |
|                       | PayPar                                           |                                              |                                                           |                       |
|                       |                                                  |                                              |                                                           |                       |
|                       |                                                  | Order total                                  | 199\$                                                     |                       |
|                       |                                                  |                                              |                                                           |                       |
|                       |                                                  | Place order                                  |                                                           |                       |
|                       |                                                  |                                              |                                                           |                       |
|                       |                                                  |                                              |                                                           |                       |
| Select payment method | ~                                                |                                              |                                                           |                       |
| Select payment method | <u></u>                                          |                                              |                                                           |                       |
| Select payment method | PayPal                                           |                                              |                                                           |                       |
| Select payment method | PayPal                                           |                                              |                                                           |                       |
| Select payment method | PayPal                                           | Order                                        | total 1                                                   | 004                   |
| Select payment method | PayPal                                           | Order                                        | total 1                                                   | 99\$                  |
| Select payment method | PayPal                                           | Order                                        | total 1                                                   | 99\$                  |
| Select payment method | PayPal                                           | Order                                        | total 1<br>Pay now witi<br>PayMyTuitio                    | 99\$<br>h             |
| Select payment method | ormation to uplead in the PayMyTuition portal la | Order<br>P<br>ter, you may download o        | total 1<br>Pay now witi<br>PayMyTuitio<br>documents above | 99\$<br>h<br>on       |
| Select payment method | ormation to uplead in the PayMyTuition portal la | Order<br><b>P</b><br>ter, you may download o | total 1<br>Pay now with<br>PayMyTuitio<br>documents above | 99\$<br>h<br>on       |
| Select payment method | ormation to uplead in the PayMyTuition portal la | Order<br>P<br>ter, you may download o        | total 1<br>Pay now wit<br>PayMyTuitio                     | 99\$<br>h<br>on<br>2. |

Step 2: Fill in the requested information from PayMyTuition (Please ensure the information such as name, ID, email address is correct, or it may cause a delay or rejection of transaction later).

### Step 3:

After you click "Pay now with PayMyTuition" to start the payment,

#### 1. Select your country

2. Select your amount you would like to pay

| C.                | 🛞 Internat | tional Payments | Atlanta × P PayMyTuition         | × +                                        |                                                                                                    |                                         |            | -       | σ | × |
|-------------------|------------|-----------------|----------------------------------|--------------------------------------------|----------------------------------------------------------------------------------------------------|-----------------------------------------|------------|---------|---|---|
| ÷                 | → C        | s payme         | nt.paymytuition.com/paynow/aclas |                                            |                                                                                                    |                                         |            | ☆       | ۲ | : |
|                   |            |                 |                                  |                                            |                                                                                                    | FAQ's Contact Us                        | Login      | English | ~ |   |
|                   |            |                 | 1<br>Payment<br>Information      | 2<br>Payer<br>Information                  | - 3<br>Student<br>Information                                                                                  | Confirm & pay                           |            |         |   |   |
| Select yo         | ur         | 0               | What country are you             | paying from?                               | Pay your fees from any cour<br>currency!                                                                       | try, at any bank, in any                |            |         |   |   |
| country           |            |                 | Argnanistan                      | •                                          | <ul> <li>Don't overpay your bank on<br/>PayMyTuition will save you n</li> </ul>                                | currency exchange.<br>noney!            |            |         |   |   |
|                   |            | 2               | Make a payment                   | want Atlanta Institute of Liberal Arts and | <ul> <li>Track your payments from sl<br/>PayMyTuition's student payr</li> <li>Multilic such such st</li> </ul> | tart to finish using<br>nent dashboard. |            |         |   |   |
| Select you amount | ur         |                 | 0.00*                            |                                            | <ul> <li>Multilingual customer supponed us.</li> </ul>                                                         | rt to help you when you                 |            |         |   |   |
|                   |            |                 |                                  |                                            |                                                                                                    |                                         | Need Help? |         | Ċ |   |

For students who pay in installments, please kindly follow what the system shows while you click payment option. Example, pay a total payment of \$12

| Paymytuition | PayPal |                      |                |
|--------------|--------|----------------------|----------------|
|              |        | 1st installment      | 12\$           |
|              |        | P Pay now<br>PayMyTe | with<br>uition |

### Step 4:

After you select the amount, swipe down and select your preferred payment options.

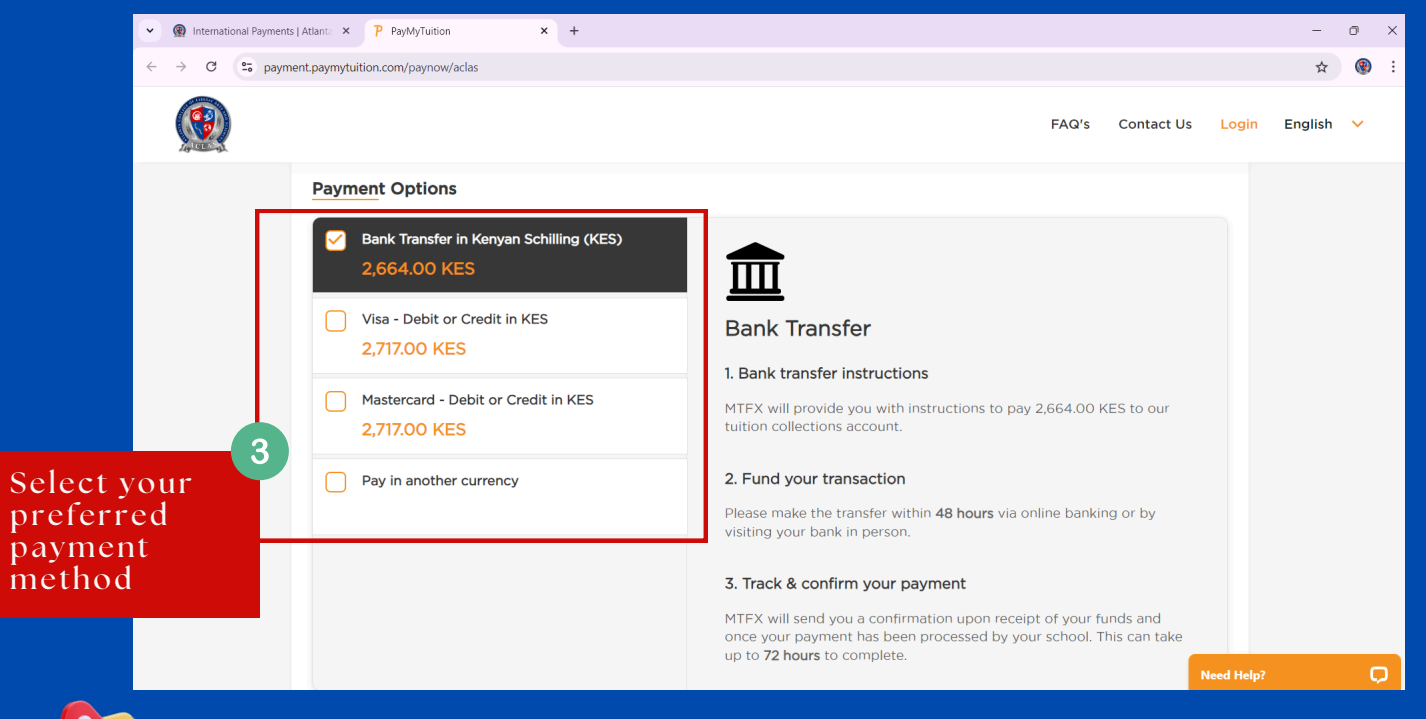

**Note:** The use of credit cards and e-wallets will include convenience fees to your quote. These fees are charged by the payment processor for the use of these payment options. We may have the rights to require full payment.

For some countries which only have the option of **Bank Transfer in USD**, kindly note that there will have a **\$30 USD charge for the cross-payment transaction by bank.** 

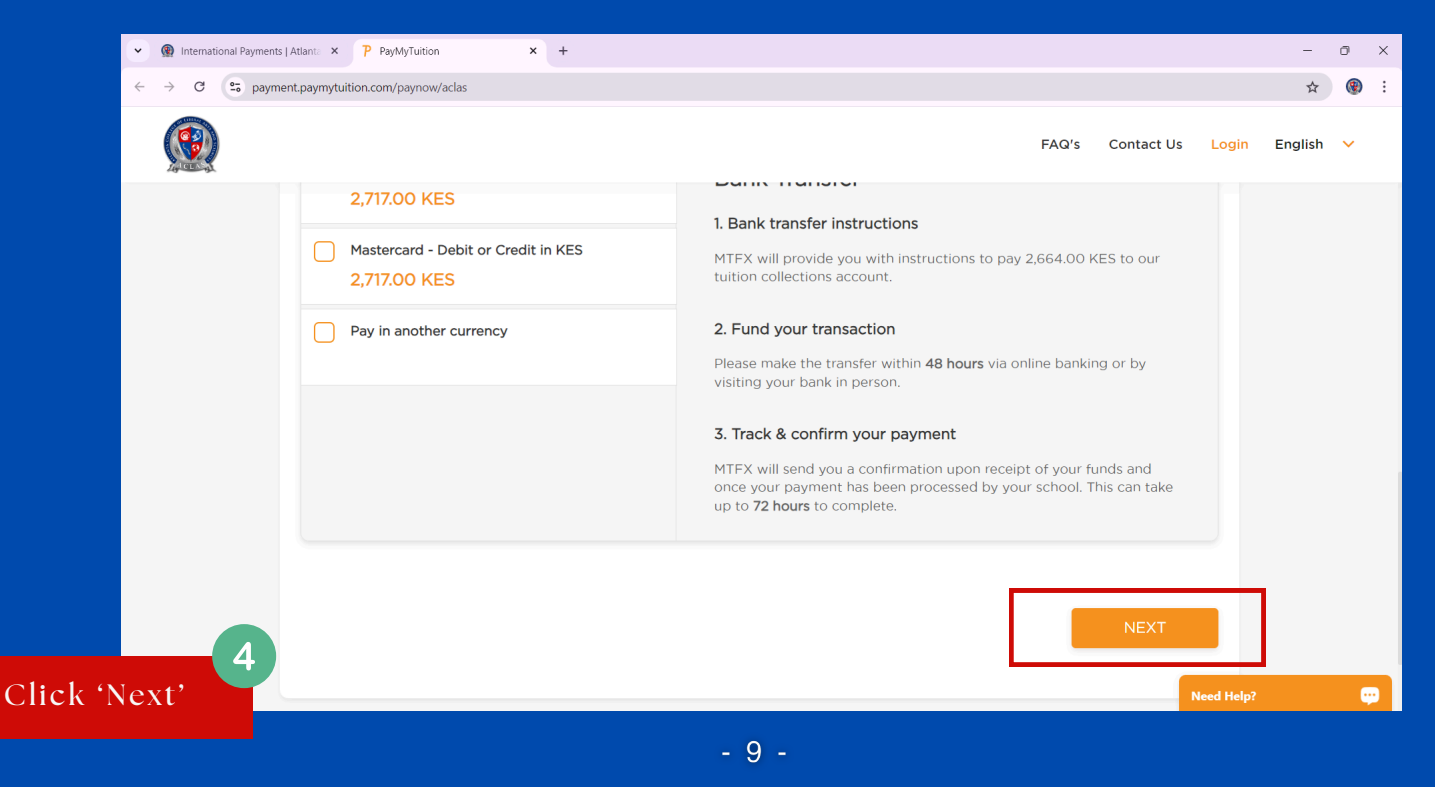

### Step 5:

After you click 'Next', you will need to fill in the payer information.

|                                                        | · (                   | Internatio | onal Payments | Atlanta ×     | P PayMyTuition              | ×     | +                                                                                 |             |                             |        |               |            | -       | o | × |
|--------------------------------------------------------|-----------------------|------------|---------------|---------------|-----------------------------|-------|-----------------------------------------------------------------------------------|-------------|-----------------------------|--------|---------------|------------|---------|---|---|
|                                                        | ← -                   | ) C        | s payme       | nt.paymytuiti | on.com/paynow/aclas         |       |                                                                                   |             |                             |        |               |            | ☆       | ۲ | : |
|                                                        |                       |            |               |               |                             |       |                                                                                   |             |                             | FAC    | 's Contact Us | Login      | English | ~ |   |
|                                                        |                       |            |               |               | 1<br>Payment<br>Information |       | Payer<br>Information                                                              | ı           | 3<br>Student<br>Information |        | Confirm & pay |            |         |   |   |
| Fill in th<br>email<br>address<br>and seld<br>the opti | he<br>5<br>ect<br>ion | (          | 5             |               |                             | We re | equire the follow<br>mail address<br>Email*<br>/ho will be making th<br>O Student | ing informa | tion to process your p      | ayment |               |            |         |   |   |
|                                                        |                       |            |               |               |                             |       |                                                                                   |             |                             |        |               | Need Help? |         | Ç |   |

## Swipe down and fill in all the information required, please ensure all the details are correct.

|                     | International Payments | Atlant: × P PayMyTuition × +                                                                                                    |                                                                                                    | - 0 ×     |
|---------------------|------------------------|----------------------------------------------------------------------------------------------------|----------------------------------------------------------------------------------------------------|-----------|
| ÷                   | → C 😋 payme            | nt.paymytuition.com/paynow/aclas                                                                                                    |                                                                                                    | ☆ 🛞 :     |
|                     |                        |                                                                                                    | FAQ's Contact Us Login                                                                              | English 🗸 |
|                     |                        | First Name                                                                                                    | Last Name                                                                                           |           |
|                     |                        | First name*                                                                                                    | Last name*                                                                                          |           |
|                     |                        | Please enter first name (in English)<br>If a company or organization is paying, please enter the organization name in<br>place of first name | If a company or organization is paying, please enter the organization name in<br>place of last name |           |
|                     |                        | Address 1                                                                                                    | Address 2                                                                                           |           |
|                     |                        | Address 1*                                                                                                    | Address 2                                                                                           |           |
|                     |                        | Country                                                                                                    | Province/State                                                                                      |           |
|                     |                        | Kenya 🔹                                                                                                    | Province/State*                                                                                     |           |
| D.11. 11            | 6                      | City                                                                                                    | Postal/ZIP Code                                                                                     |           |
| Fill in all<br>your |                        | City*                                                                                                    | Postal/ZIP code*                                                                                    |           |
| informatio          | on                     | Phone Number                                                                                                    |                                                                                                    |           |
|                     |                        | Phone number*                                                                                                    | Need Help?                                                                                          | <b>P</b>  |

### Step 6

After you click 'Next', you will need to fill in the payer information.

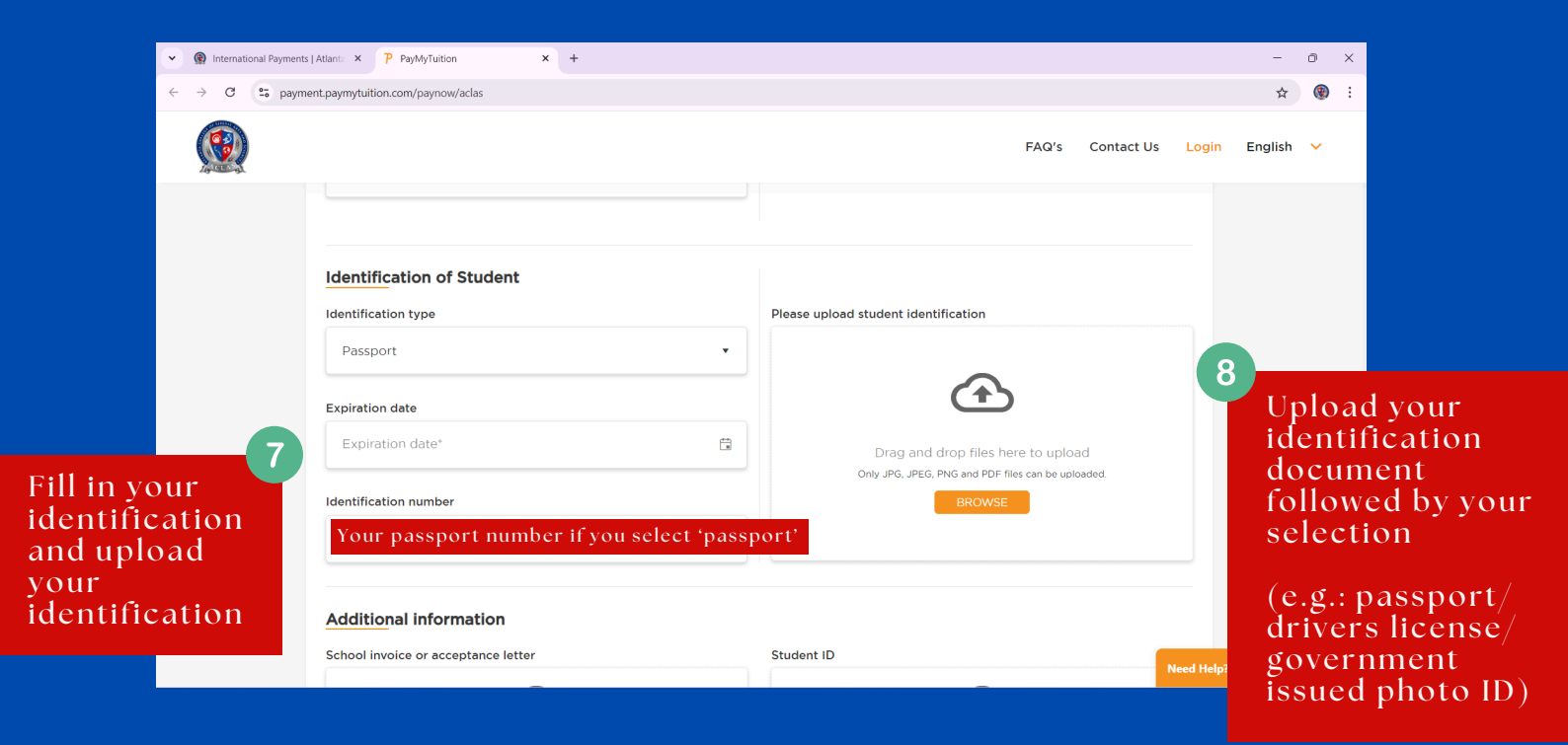

## Note: There are three identification type, ensure all the information, and uploaded document are correct

| dentification of Student         |   |
|----------------------------------|---|
| dentification type               |   |
| Passport                         | • |
| Passport                         |   |
| Drivers License                  |   |
| Other Government Issued Photo ID |   |

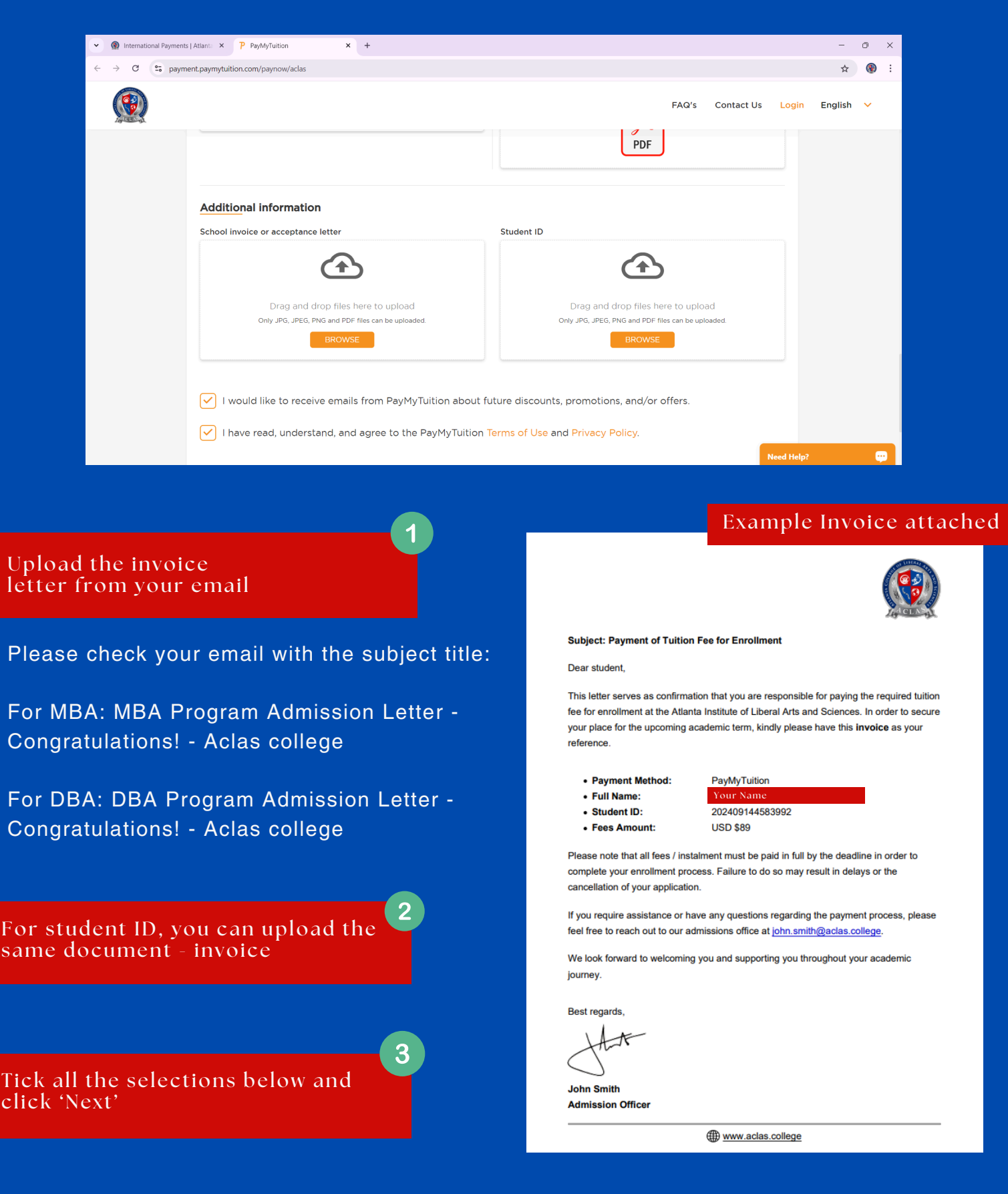

#### Swipe down and upload additional information

#### Fill in the student information

For student ID: Include your student ID

#### Payment information: Enter 'Tuition and <u>Fees'</u>

#### You can find it on your unique enrollment ID or your invoice

| • 🛞 International Paymen | ts   Atlanta × 🏴 PayMyTuition      | × 💿 New Tab               | ×   +                       |                        | - o ×     |
|--------------------------|------------------------------------|---------------------------|-----------------------------|------------------------|-----------|
| < → C S payr             | nent.paymytuition.com/paynow/aclas |                           |                             |                        | ଡ ☆ 🛞 :   |
|                          |                                    |                           |                             | FAQ's Contact Us Login | English 💙 |
|                          | 1<br>Payment<br>Information        | 2<br>Payer<br>Information | 3<br>Student<br>Information | Confirm & pay          |           |
|                          | Student ID<br>Student ID           |                           | Email address               | _                      |           |
|                          | First name                         |                           | Last name                   |                        |           |
|                          | Payment information                |                           | eMerchant number            |                        |           |
|                          | ·                                  |                           |                             | Need Help              | e 🤤       |

#### Click 'Next' to continue the payment

| Additional information                             |                           |         |
|----------------------------------------------------|---------------------------|---------|
| School invoice or acceptance letter<br><u>View</u> | Student ID<br><u>View</u> |         |
| PREVIOUS                                           |                           | CONFIRM |

Read all the details to ensure those are correct, click 'Confirm'

### Step 7

In the next page, download the instructions to make your payment.

 If you would like to lock the currency rate, click "Give me another 48 hours"

Note: Please ensure you made the payment before the due date or it will be cancelled

 If you have made the payment, click "Confirm funds were sent" and select the date you made the payment

| Main International Payments                                             | Atlant: × P PayMyTuition × 💿 New Tab                                                                                                    | ×   +                         |                                                                                                    |                                                                 | -       | o x |
|-------------------------------------------------------------------------|----------------------------------------------------------------------------------------------------|-------------------------------|----------------------------------------------------------------------------------------------------|-----------------------------------------------------------------|---------|-----|
| ← → C 😋 payme                                                           | ent.paymytuition.com/guest-transaction/hfJY0Ow5F0ZEsri4ONY_dNy84                                                                                                    | bu_NoEsqh3aZV2WFJwDS%252bFnl5 | 5q4lXQnX0Y68HRf                                                                                                    |                                                                 | ◊ ☆     | 🕲 : |
|                                                                         |                                                                                                    |                               | FAQ's                                                                                                    | Contact Us Login                                                | English | ~   |
|                                                                         | Payment Status<br>Amount Pending                                                                                                    | KES 2,664.00                  | Click the Download Instructions buttor<br>or download your payment instructions<br>Please follow the instructions provided<br>effect payment before September 9, 20<br>payment will be automatically canceller<br>DOWNLOAD INSTRUCTION | n below to view<br>s.<br>. You must<br>024 or your<br>d.<br>ONS |         |     |
|                                                                         | Payment Details         Payment method: Bank Transfer in Kenyan Schilling (KES)         You senD         KES 2,664.00         Market Market | REFERENCE ID<br>ACLAS-1634101 | Notifications     Confirm funds were sent     G     Give me another 48 hours     S     Cancel payment                                                                                                    | s                                                               |         |     |
| Click the Add Payment button below to add your payment to your Need Hel |                                                                                                    |                               |                                                                                                    | Need Help?                                                      |         | ÷   |
| Ć                                                                       | Notifications                                                                                                    |                               |                                                                                                    |                                                                 |         |     |
|                                                                         | Confirm funds were sent                                                                                                    | Click he<br>have ma           | ere once you<br>ide the payment                                                                                                    |                                                                 |         |     |
| 0                                                                       | Give me another 48 hours                                                                                                    | Click to<br>currenc           | lock your<br>y rate                                                                                                    |                                                                 |         |     |
| $\otimes$                                                               | Cancel payment                                                                                                    |                               |                                                                                                    |                                                                 |         |     |
|                                                                         |                                                                                                    | Need Help?                    |                                                                                                    |                                                                 |         |     |
|                                                                         |                                                                                                    | 1.0                           |                                                                                                    |                                                                 |         |     |

### Step 8

To track your payment, click add payment and create your PayMyTuition account.

Kindly do this step to easy track your payment status and create next transaction in the future.

| • 🛞 International Paymen | ts   Atlanta × 🏼 P PayMyTuition                                                                                     | × 💿 New Tab              | ×   +                         |                         | -       | ٥ | × |
|--------------------------|----------------------------------------------------------------------------------------------------|--------------------------|-------------------------------|-------------------------|---------|---|---|
| ← → С 😁 раул             | C C payment.paymytuition.com/guest-transaction/hf/Y0OwSF0ZEsri4ONY_dNy84bu_NoEsqh3aZV2WFJwDS%252bFnl5q4IXQnX0Y68HRf |                          |                               |                         |         | ۲ | : |
|                          |                                                                                                    |                          |                               | FAQ's Contact Us Login  | English | ~ |   |
|                          | You                                                                                                    | PayMyTuition             | Your institution              |                         |         |   |   |
|                          | Payment Details Payment method: Bank Transfer in Kenyan Schilling (KES)                                             |                          |                               | (A) Notifications       |         |   |   |
|                          | YOU SEND<br>KES 2,664.00                                                                                            | INSTITUTION WILL RECEIVE | REFERENCE ID<br>ACLAS-1634101 | Confirm funds were sent |         |   |   |
|                          | Add Payment Click the Add Payment button below to add your payment to your DetMinution account                      |                          |                               | Cancel payment          |         |   |   |
| [                        | ADD PAYMENT                                                                                                    | ]                        | SHARE                         |                         |         |   |   |
|                          |                                                                                                    |                          |                               | Need Help               | ?       |   | 9 |

Please allow 1-4 business days for the process, and you're done!

Thank you for enrolling to Atlanta College of Liberal Arts and Sciences

### Have problems with Paymytuition

If you have any question on PayMyTuition, regarding the currency rate or others, please contact their customer service here:

PayMyTuition customer support information Call 1.855.663.6839 (toll-free) or through one of their <u>local</u> <u>country contact numbers</u>. You can also reach PayMyTuition Support at <u>support@paymytuition.com</u> or through their <u>support page</u>.

No matter what time zone you are in, you will have a dedicated customer support team available to you through live chat, email and phone to answer any of your questions and help you make your payment.

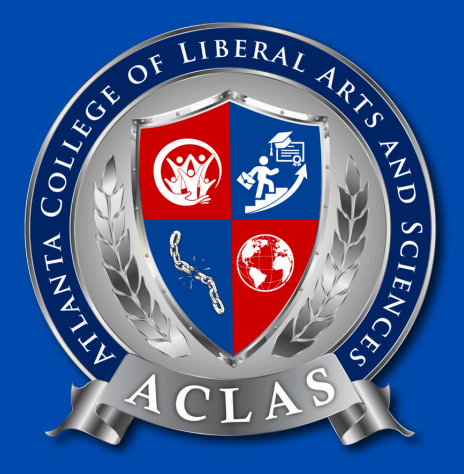

# Thank You